# Práctica Energía Solar Térmica

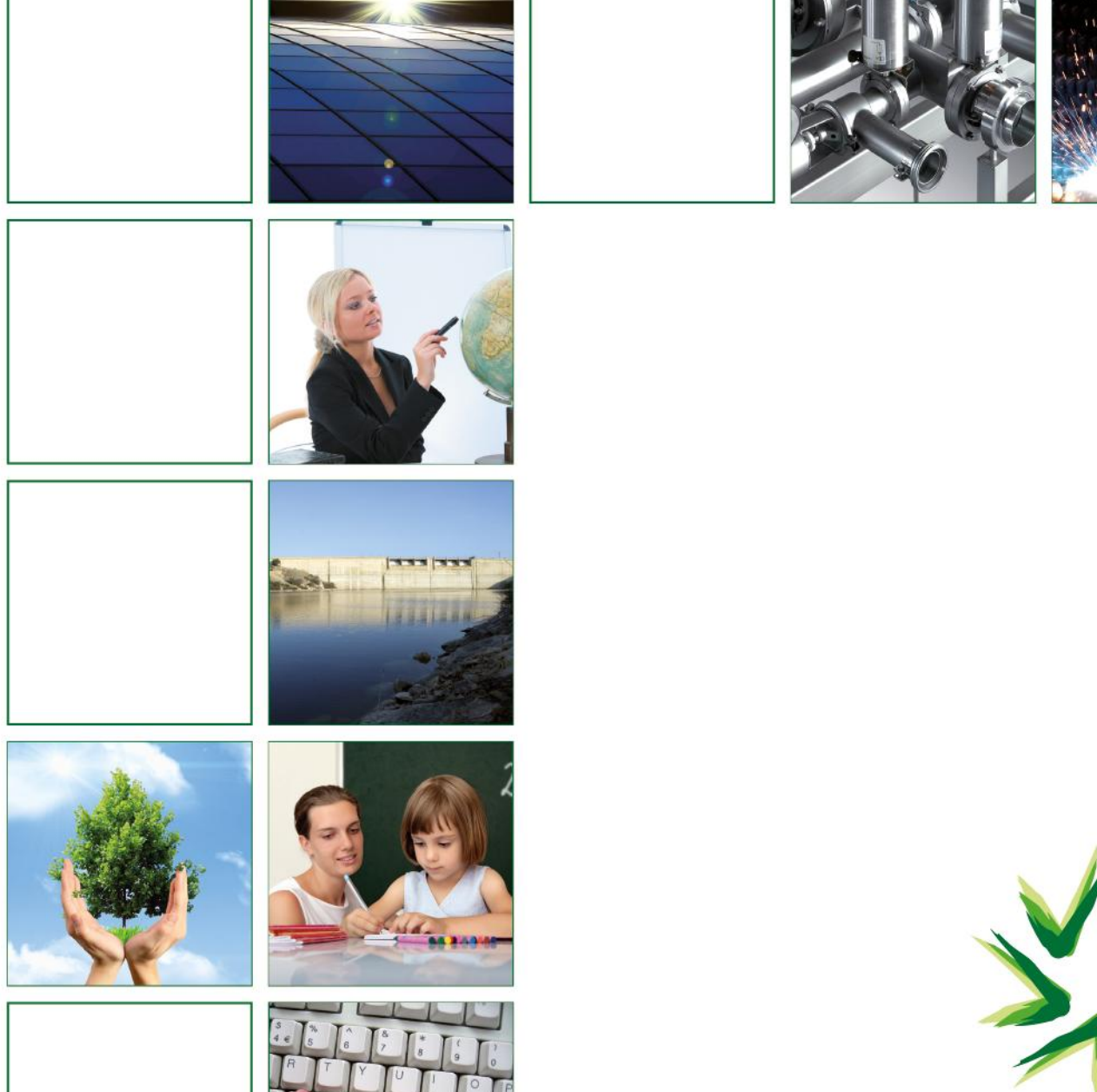

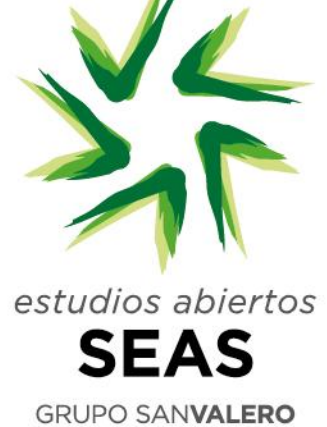

# • Índice

| 1.1.  | Propuesta de la práctica3                                        |                                                         |    |  |  |  |  |
|-------|------------------------------------------------------------------|---------------------------------------------------------|----|--|--|--|--|
| 1.2.  | .2. Identificación de los componentes de la instalación          |                                                         |    |  |  |  |  |
| 1.3.  | 1.3. Conexión remota con una instalación8                        |                                                         |    |  |  |  |  |
| 1.4.  | Veri                                                             | ficación de los parámetros de control de la instalación | 12 |  |  |  |  |
| 1.5.  | 1.5. Visualización remota del funcionamiento de la instalación14 |                                                         |    |  |  |  |  |
| 1.6.  | Con                                                              | trol del circuito primario                              | 16 |  |  |  |  |
| 1.7.  | Con                                                              | trol de otros componentes                               | 17 |  |  |  |  |
| 1.8.  | Aná                                                              | lisis de funcionamiento de una instalación              | 18 |  |  |  |  |
| 1.8   | 8.1.                                                             | Campo de captadores                                     | 18 |  |  |  |  |
| 1.8   | 8.2.                                                             | Electrocirculador del circuito primario                 | 19 |  |  |  |  |
| 1.8   | 3.3.                                                             | Parámetros eléctricos del electrocirculador             | 19 |  |  |  |  |
| 1.8   | 8.4.                                                             | Rendimiento del electrocirculador                       | 20 |  |  |  |  |
| 1.8   | 8.5.                                                             | Energía transferida en el captador                      | 21 |  |  |  |  |
| 1.8   | 8.6.                                                             | Rendimiento del captador                                | 21 |  |  |  |  |
| 1.8   | 8.7.                                                             | Eficiencia del intercambiador de calor                  | 22 |  |  |  |  |
| 1.8   | 8.8.                                                             | Verificación del aerotermo como disipador               | 23 |  |  |  |  |
| 1.8   | 8.9.                                                             | Verificación del aerotermo como climatizado             | 24 |  |  |  |  |
| 1.9.  | Cálo                                                             | ulo de pérdidas de radiación                            | 25 |  |  |  |  |
| 1.10. | Dim                                                              | ensionado del campo de captadores (método F-chart)      | 26 |  |  |  |  |
| 1.11. | Ane                                                              | xo de fichas técnicas                                   | 27 |  |  |  |  |
| 1.1   | 1.1.                                                             | Captador modelo GAMELUX                                 | 27 |  |  |  |  |
| 1.1   | 1.2.                                                             | Electrocirculador primario                              | 29 |  |  |  |  |
| 1.1   | 1.3.                                                             | Electrocirculador secundario                            | 30 |  |  |  |  |
| 1.1   | 1.4.                                                             | Aerotermo disipador                                     | 31 |  |  |  |  |
| 1.1   | 1.5.                                                             | Aerotermo ventilador                                    | 32 |  |  |  |  |
|       |                                                                  |                                                         |    |  |  |  |  |

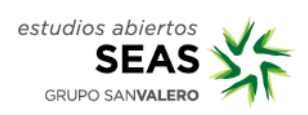

# 1.1. Propuesta de la práctica

Profesor/a: Luis Carlos Gracia Frauca

### **REQUISITOS:**

Es requisito para la realización de la práctica, haber trabajado las Unidades Didácticas 1 a 8.

## PROPUESTA DE LA PRÁCTICA:

Verificación de una instalación solar térmica:

- 1. Identificación de componentes.
- 2. Conexión remota.
- 3. Parámetros de control.
- 4. Visualización remota de funcionamiento.
- 5. Control del circuito primario
- 6. Control de otros componentes

Análisis de funcionamiento de una instalación:

- 7. Campo de captadores.
- 8. Electrocirculador del primario.
- 9. Parámetros eléctricos del electrocirculador.
- 10. Rendimiento del electrocirculador.
- 11. Energía transferida en el captador.
- 12. Rendimiento del captador.
- 13. Eficiencia del intercambiador de calor.
- 14. Verificación del aerotermo como disipador
- 15. Verificación del aerotermos como climatizador

Uso de software para dimensionado de instalaciones:

- 16. Cálculo de pérdidas de radiación por orientación, inclinación y sombras.
- 17. Dimensionado del campo de captadores (método F-chart).

## **OBJETIVOS DE LA PRÁCTICA:**

Conocer los componentes de una instalación y adquirir nociones acerca de su funcionamiento.

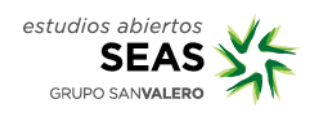

Conocer las técnicas de regulación de una instalación solar térmica.

Ser capaz de realizar la verificación del funcionamiento de una instalación solar térmica.

Ser capaz de interpretar y emplear un software comercial para el dimensionado de instalaciones solares térmicas.

## DESARROLLO DE LA PRÁCTICA:

# 1.2. Identificación de los componentes de la instalación.

• Captador (simulador de panel solar): Interruptor en posición "OFF.

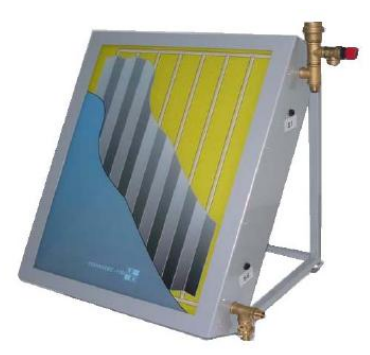

• **Consola:** Interruptor apagado.

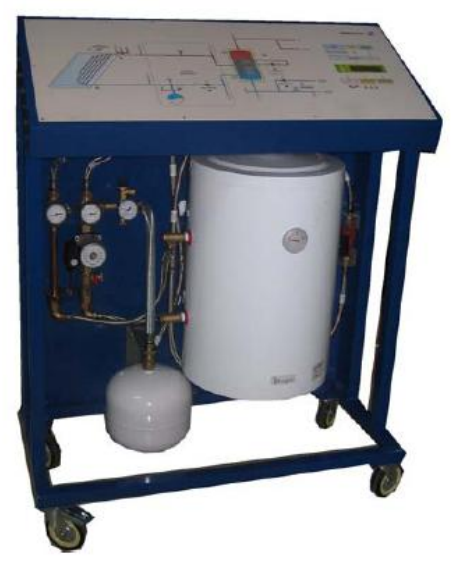

• Aerotermo: Desenchufado de red.

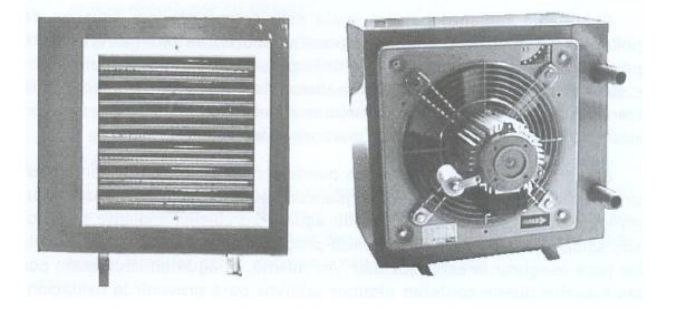

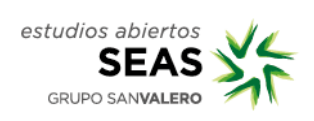

#### Conexiones hidráulicas:

-Identificar y comprobar las tuberías de conexión del captador y del aerotermo a la consola.

-¡ATENCIÓN! Las llaves de ACS y entrada de agua fría deben estar SIEMPRE CERRADAS

-¡NO OLVIDAR ABRIR LAS LLAVES DE LOS CONDUCTOS DE CONEXIÓN! y verificar que no existen fugas en las uniones.

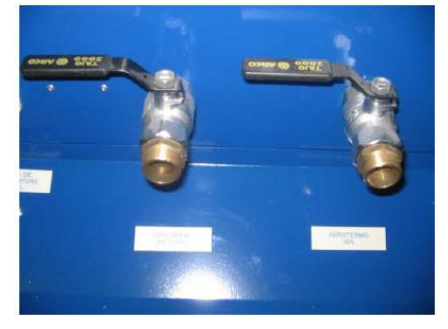

#### Conexiones eléctricas:

-¡ATENCIÓN! Realizar la conexiones según se indica a continuación, pero no encender ningún equipo.

-Conectar la consola a la red eléctrica. Comprobar que está apagada.

-Conectar el captador a red eléctrica. Comprobar que está apagado (OFF).

-Conectar el aerotermo a la red eléctrica. Comprobar que se pone en funcionamiento el ventilador y volver a desconectar el enchufe (este equipo no tiene interruptor para la puesta en marcha).

-Interconectar la consola y el captador con el cableado de las sondas S1 y S6

-Conectar la sonda de radiación S12 a la consola. (No es imprescindible. Se requiere acceso directo a la radiación solar).

#### Comprobación de las conexiones informáticas:

-Conectar la centralita de la consola con el PC mediante el cable de comunicaciones RS-232.

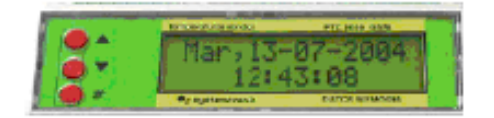

#### • Estado inicial del entrenador:

Con las operaciones anteriores el estado inicial será el siguiente:

- -Captador conectado a red y apagado. Circuito primario lleno.
- -Consola conectada a red y apagada.
- -Aerotermo apagado. Circuito secundario lleno.
- -Cable de comunicaciones RS-232 conectado a centralita y a ordenador.

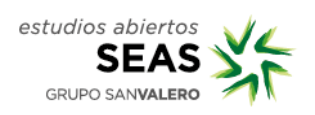

# 1.3. Conexión remota con una instalación.

### • Software de control SOLAR WEB:

Comprobar si está instalado en el ordenador PC el software de control SOLAR WEB de Systemtronic.

En caso de que NO esté instalado, insertar el CD de instalación:

Esperar un momento y se auto-ejecutará la instalación.

Si no se auto-ejecuta, acceder al contenido del CD y ejecutar "Instalar".

Seguir el proceso de instalación hasta que finalice.

Nota: En algunas ocasiones puede producirse un error al finalizar la instalación. En tal caso, repetir el proceso de instalación de nuevo.

#### • Establecimiento de la comunicación consola-PC:

-Encender la consola (activar el interruptor magnetotérmico situado en su panel posterior).

-Observar la activación de la centralita.

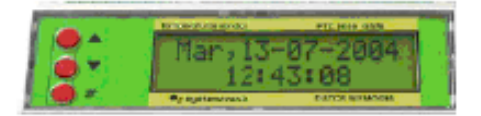

-Configurar fecha y hora actual en ordenador (pulsar en la esquina inferior derecha de la pantalla, donde aparece la fecha y la hora).

| Propiedades de Fecha y hora                | ? 🛛 |  |  |  |  |  |  |
|--------------------------------------------|-----|--|--|--|--|--|--|
| Fecha y hora Zona horaria Hora de Internet |     |  |  |  |  |  |  |
| Eecha Hora                                 |     |  |  |  |  |  |  |
| enero 👽 2009 🛟                             |     |  |  |  |  |  |  |
|                                            |     |  |  |  |  |  |  |
|                                            |     |  |  |  |  |  |  |
| 5 6 7 8 9 10 11                            |     |  |  |  |  |  |  |
| 12 13 14 15 16 17 18                       |     |  |  |  |  |  |  |
| 19 20 21 22 23 24 25                       |     |  |  |  |  |  |  |
| 26 27 28 29 30 31                          |     |  |  |  |  |  |  |
| 21:19:56                                   |     |  |  |  |  |  |  |
|                                            |     |  |  |  |  |  |  |
| Zona horaria actual: Hora estándar romance |     |  |  |  |  |  |  |
|                                            |     |  |  |  |  |  |  |
| Aceptar Cancelar Aplicar                   |     |  |  |  |  |  |  |
|                                            |     |  |  |  |  |  |  |

| 🔂 Systemtronic,S.L. Servidor de Solar WIB.                                                         |                                      |
|----------------------------------------------------------------------------------------------------|--------------------------------------|
| Informes Útiles Borrar eventos Ocultar Salir                                                       |                                      |
| Tareas pendientes                                                                                  | 🔩 systemtronic                       |
|                                                                                                    | Tráfico cenal serie<br>Tráfico serie |
| ,<br>Histórico de eventos/Tareas realizadas                                                        |                                      |
| Eventos<br>12/07/2007 13:53:46-Querto no definido: COMO<br>12/07/2007 13:53:46-Gestor inicializado |                                      |
| <u>B</u> orrar <u>R</u> eIniciar                                                                   | <u>O</u> cultar <u>S</u> alir        |
| No se estableció ningún puerto serie                                                               | Ins Num 12/07/2007 13:54:00          |

-Ejecutar el programa "Solar Web" (buscar el icono que se habrá generado en el "Escritorio" del ordenador). Aparecerá la pantalla siguiente:

-En la parte inferior izquierda, aparece la indicación de que "No se estableció ningún puerto serie" asignado al módem GMS (módulo opcional). Proseguir.
-En la ventana "Útiles", seleccionar "Verificar un equipo".

| Systemtronic<br>Tréfico cenel serie<br>Tiáfico serie |
|------------------------------------------------------|
| Systemtronic                                         |
| Tráfico cenel serie.<br>Tráfico serie                |
| Tiářosseie                                           |
|                                                      |
|                                                      |
|                                                      |
| <u>O</u> cultar <u>S</u> alir                        |
|                                                      |

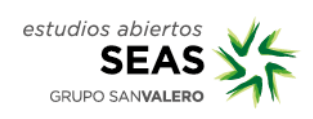

| Chears :                        | NER OFFICE OF COMMAND | -                       | All taskidence      |              |                                            |                                           |
|---------------------------------|-----------------------|-------------------------|---------------------|--------------|--------------------------------------------|-------------------------------------------|
| Equipor 1-TERMOTEC.201 2 Prince |                       | Procuencia da conantia: |                     | Systemtronic |                                            |                                           |
|                                 | ón del casel de detas |                         | Louis Louis Louis   |              | -                                          |                                           |
|                                 |                       |                         | 1                   | 11           | Doscange sutemate                          | car the techic arts                       |
|                                 |                       |                         |                     | Opcies       | nes de desceige                            | NAME OF COMPANY                           |
|                                 |                       |                         |                     |              | Introles Assentiation de<br>Mana considera | 1989                                      |
|                                 |                       |                         |                     |              | Difference of                              | dolaafaat acquadaadaa<br>Leigagaa aanaada |
|                                 |                       |                         |                     | 40           | Tatoffalcas darra                          | 1                                         |
|                                 |                       |                         |                     |              | e Domar de                                 | stallafans denas.<br>Legapo vesata        |
|                                 |                       |                         |                     | æ            | Manatoa anajoetan ce                       | 47 I                                      |
| Opcinan                         | s de comunicaciones.  |                         |                     |              | a Bernara                                  | a sancting a selection of a               |
| 9 Q                             | medor can equipa .    |                         | Column common       |              | - de                                       | t engelgen switteren.                     |
|                                 | Constant March 1      |                         | Edición desactivada | 1            | Ver internes                               | 6 54110                                   |

-En la nueva pantalla se configuraran las opciones correspondientes a **Cliente** y **Equipo**. Dejar el que aparece por defecto.

-Para iniciar la comunicación, pulsar sobre "**Conectar con el equipo**". La información transmitida por el controlador se muestra en la ventana "Monitorización del canal de datos".

| Cliente :       Fourpor :       Technolo:         Equipo :       TEMATEC 200         Intrinsicación del canal de datas         Calibria :                                                                                                    | erificación manual de equipos                                                                                                    |                                                                                                    |                                                                                                    |
|----------------------------------------------------------------------------------------------------|----------------------------------------------------------------------------------------------------|----------------------------------------------------------------------------------------------------|----------------------------------------------------------------------------------------------------|
| Chiente:       - FOULPOS ECULCATIVES       Ma         Equippe:       - TERMOTEC 200       Ma         ontionización del cond de detos       - Dillima conexión:       - Dillima conexión:         2020018 92 22 Messes intelations:       - Dillima conexión:       - Dillima conexión:         2020018 92 22 Messes intelations:       - Dillima conexión:       - Dillima conexión:         2020018 92 22 Messes intelations:       - Dillima conexión:       - Dillima conexión:         2020018 92 22 Messes intelations:       - Dillima conexión:       - Descarga outomótica de registros         2020018 92 23 Messes intelations:       - Didle conexión:       - Descarga outomótica de registros         2020018 92 23 Messes intelations:       - Didle conexión:       - Descarga outomótica de registros         2020018 92 23 Messes intelations:       - Didle conexión:       - Didle conexión:         2020018 92 23 Messes intelations:       - Didle conexión:       - Didle conexión:         2020018 92 23 Messes intelations:       - Didle conexión:       - Didle conexión:         2020018 92 23 Messes intelations:       - Didle conexión:       - Didle conexión:         2020018 92 23 Messes intelations:       - Didle conexión:       - Didle conexión:         2020018 92 23 Messes intelations:       - Didle conexión:       - Didle conexión:         2020018 92 23 Mes                                                                                                    |                                                                                                    |                                                                                                    |                                                                                                    |
| Concertor Con equipo       Colgar conexión         Image: Conector Con equipo       Edición desactivada                                                                                                    | Cliente : 1 - EQUIPOS EDUCATIVOS<br>Equipo : 1 - TERMOTEC 220<br>politojaroción del canal de datas                                                                                                    | <ul> <li>№ telėtono:</li> <li>Establocor conexiones: No</li> <li>Frecuencia de canexián: —<br/>Ultima canexián: —</li> </ul> | 🔩 systemtronic                                                                                                |
| Decisione su comunicacione su     Consector con equipo     Consector con equipo     Consect | 1022/003 928 23 - Muestees habitade     1022/003 928 23 - Periodo de nuestees 1 min.     1022/003 928 23 - Periodo de nuestees 1 min.     105     1022/003 928 23 - Praid de cveltement     1022/003 928 23 - Praid de cveltement     1022 | -                                                                                                    | Descarga automática de registros      Opciones de descarga      Clobales acumulados desde     última conexión |
| Opiciones de comunicaciones <ul> <li>Borrar muestras intentánea del equipo</li> <li>Colgar conexión</li> <li>Datos configuración</li> <li>Edición desactivada</li> <li>Ver informes</li> <li>SAUR</li> <li>SAUR</li> <li>Sector sector s</li></ul>                                                                                                    | e)                                                                                                    |                                                                                                    | Q Muestras instantâneas                                                                                       |
| Totos configuración Edición desactivada 🗵 Ver informes 🕸 SAUR                                                                                                    | Opciones de comunicaciones<br>👻 - Conectar con equipo .                                                                                                    | 🔀 Colgar conexión                                                                                                    | Borrar muestras intantáneos<br>del equipo remoto                                                              |
|                                                                                                    | 🐨 Datos configuración                                                                                                    | Edición desactivada                                                                                                    | Ver informes & SALIR                                                                                          |

-Comprobar que se ha realizado la conexión; para ello observar que se visualiza en la parte inferior "**Conexión activa**" (al lado se indicará el tiempo de conexión efectiva).

| Conectar con equipo                         | 🔀 Colgar conexión                        |  |
|---------------------------------------------|------------------------------------------|--|
| Totos configuración                         | Edición desactivad                       |  |
|                                             |                                          |  |
| nicaciones Sinóptico Monitor Muestras insta | ntáneas Gráficas instantáneas Conexiones |  |

Reiniciar los registros del equipo para "empezar de cero". Para ello:

- -Pulsar "Borrar globales acumulados del equipo remoto"
- -Pulsar "Borrar estadísticas diarias del equipo remoto"
- -Pulsar "Borrar muestras instantáneas del equipo remoto"

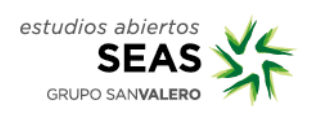

# 1.4. Verificación de los parámetros de control de la instalación

Importante: En esta práctica se comprobarán los parámetros iniciales del simulador. Si en algún caso alguno de los parámetros no coincide con los que se indican, habrá que modificar su valor.

#### PRIMERA PARTE: Acceso a los parámetros de control.

- Pulsar CTRL + F11
- Aparecen 2 pestañas "Control" y "Configuración del hardware" en la parte inferior de la ventana.
- Pulsar en la pestaña "Control". Aparecerá la siguiente pantalla:

| 🐼 Verificación manual de equipos                                                                                                    |                                                                                                    |                                                                                                    |
|----------------------------------------------------------------------------------------------------|----------------------------------------------------------------------------------------------------|----------------------------------------------------------------------------------------------------|
| Salir                                                                                                    |                                                                                                    |                                                                                                    |
| Funciones de control     ☐ Línea 01     ☐ 01/05 Protección AntiHielo     ☐ 02/05 Emitadot Teng. Máx.     ☐ 03/05 Temostalo Diferencial     ☐ Línea 02     ☐ 04/05 Temostalo Diferencial     ☐ Línea 03     ☐ Ufor 03 | Funciones de control<br>Tipo de función:<br>Sonda 1: Set Point:<br>Históresis:<br>Temponización:<br>Salida: B1 B4<br>B2 B5<br>B3 B6         | Cantiguración cálculos energéticos           Apote         51         52         Imp/L           Caudal 1         53         55         0,10           Caudal 2         3         55         0,10           Caudal 3         Caudal 4         53         55           Caudal 4         53         55         0,10 |
|                                                                                                    | Modificar<br>Funciones de control<br>Tipo de hunción:<br>Sanda 1: Set Point:<br>Históresis:<br>Temporización: - s<br>Satida: B1 B4<br>B3 B6 | Habilitado:<br>Sonda caliente:<br>Sonda fila :<br>Conversión impulsos a litros:<br>0,0 Imp/L<br>Modificar<br>Enviat                                                                                                    |
| Comunicaciones Sinóptico Monitor Control Muestras instan<br>Conexión activa: 01.05.08 Tareas completadas                                                                                                    | áneas Gráficas instantáneas Config HardWare Conexiones                                                                                      | Ins Num [27/02/2008 11:45:02                                                                                                    |

• Observar que, en la pantalla anterior, aparecen a la izquierda las **"Funciones de control**" a las que se tiene acceso.

- o 01/05- Función antihielo (S6).
- o 02/05- Limitación de temperatura máxima del equipo.
- o 03/05- Termostato diferencial (S1-S2).
- 04/05- Termostato diferencial (S3-S4).
- o 05/05- Termostato frío, arranque del equipo de apoyo: (S3).

-Seleccionando cada una de estas funciones, se podrá acceder a los parámetros de control para su consulta o modificación. Los cambios que se realicen serán permanentes y NO se borrarán con un simple apagado y encendido del entrenador.

#### SEGUNDA PARTE: Comprobación de la configuración.

Si alguno de los parámetros no coincide con los siguientes, deberá ser modificado:

| Función                      | Sonda | Sonda | Bomba | Set Point | Histéresis |
|------------------------------|-------|-------|-------|-----------|------------|
| 01/05 Protección antihielo   | S6    |       | B1    | 4ºC       | 2ºC        |
| 02/05 Limit. Temp. máx       | S3    |       | B1    | 60ºC      | 3⁰C        |
| 03/05 Termostato diferencial | S1    | S2    | B1    | 6ºC       | 3ºC        |
| 04/05 Termostato diferencial | S3    | S4    | B2    | 12ºC      | 3°C        |
| 05/05 Termostato frío        | S3    |       | B3    | 40°C      | 5ºC        |

Para modificar cualquiera de los parámetros anteriores:

-"Modificar".

-"Set point" y cambiar el valor deseado.

-"Enviar".

-"Refrescar funciones".

-Por último, verificar que se ha efectuado el cambio volviendo a visualizar los parámetros de la función.

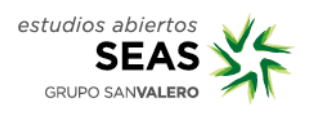

# 1.5. Visualización remota del funcionamiento de la instalación

-Pulsar en la pestaña "Sinóptico", en la parte inferior izquierda de la pantalla. Aparecerá la pantalla siguiente, en la que se visualizan (sobre un esquema) los valores leídos por las diferentes sondas de la instalación y el estado de funcionamiento de las bombas y del equipo de apoyo:

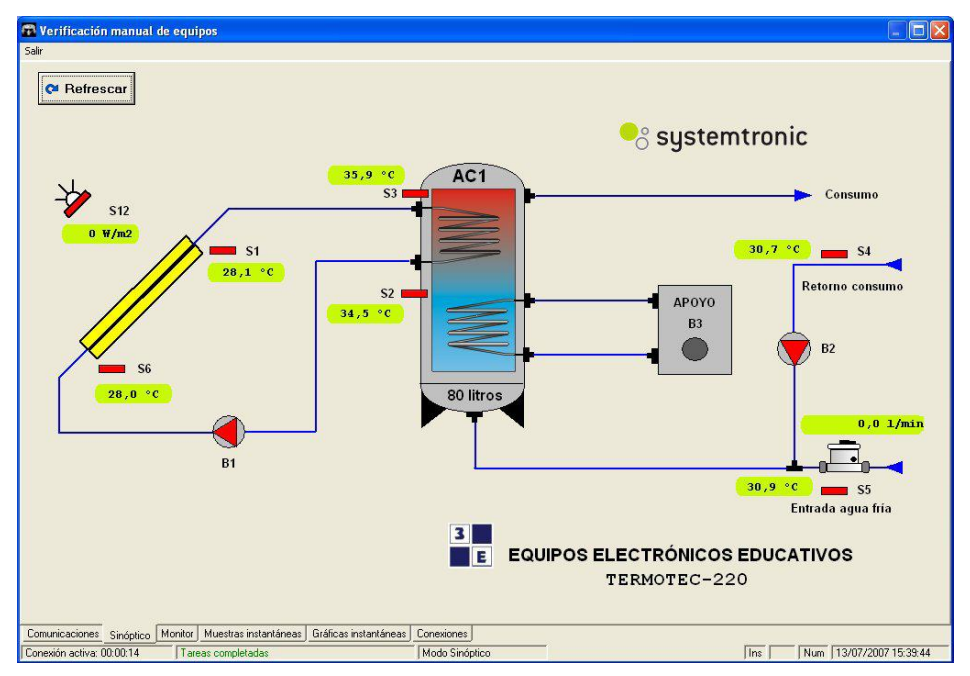

-Pulsar "Refrescar" (arriba, a la izquierda) cada cierto tiempo para observar el proceso de funcionamiento de la instalación. En caso contrario, no se actualizan los valores mostrados en pantalla.

-Seguidamente, pulsar en la pestaña "Monitor", en la parte inferior izquierda de la pantalla. Aparecerá la pantalla siguiente, en la que se visualizan (en forma de tabla) los valores leídos por las diferentes sondas de la instalación:

| Estado actu | al del equipo PTC     | 8000                                       |                |                           |
|-------------|-----------------------|--------------------------------------------|----------------|---------------------------|
| Sonda 1:    | 22,5 °C               | • Aporte energético 1:                     | 0,0 kcal/min   | Bomba 1                   |
| Sonda 2:    | 38,7 °C               | $(S3-S5) \times L/min 1$<br>K = 0,10 imp/1 |                |                           |
| Sonda 3:    | 39,5 °C               | Aporte energético 2:                       | 0,0 kcal/min   | 🔛 Bomba 2                 |
| Sonda 4:    | 37,1 °C               |                                            |                | Bomba 3                   |
| Sonda 5:    | 26,2 °C               | Aparto aparabtico 2                        | a a bool (edge |                           |
| Sonda 6:    | 22,8 °C               | • Aporte energetico 3.                     | 0,0 Real/min   | Bomba 4                   |
| Sonda 7:    | Error                 |                                            |                | Comba E                   |
| Sonda 8:    | Error                 | <ul> <li>Aporte energético 4:</li> </ul>   | 0,0 kcal/min   | Bomba 5                   |
| Sonda 9:    | Error                 |                                            |                | Bomba 6                   |
| Sonda 10:   | Error                 |                                            |                |                           |
| Sonda 11:   | Error                 |                                            |                |                           |
| Sonda 12:   | 0 W/m2                |                                            |                |                           |
|             |                       | Caudal 1:                                  | 0,0 1/min      | Analógica 1               |
|             |                       | Caudal 2:                                  | 0,0 1/min      |                           |
|             |                       | Caudal 3:                                  | 0,0 1/min      | Analogica 2               |
|             |                       | Caudal 4:                                  | 0,0 1/min      |                           |
|             |                       |                                            |                | Systemtronic              |
| Número de l | funciones operativas: | 5                                          | -              |                           |
| Fecha alma  | cenada en el equipo:  | 27/02/2008 11:16:30                        |                | Sincronizar 🛛 🛠 Refrescar |

-De nuevo, no olvidar pulsar sobre "Refrescar" (abajo, a la derecha) cada cierto tiempo para actualizar los valores mostrados.

-Puede comprobarse que los valores mostrados en estas pantallas ("Sinóptico" y "Monitor") coinciden con los visualizados en la centralita de la consola.

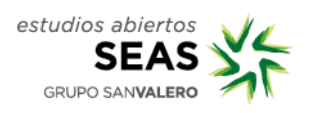

## 1.6. Control del circuito primario

Nota: Recordar que el circuito primario se controla mediante la "Función de control" **03/05 Termostato diferencial.** 

-Pulsar de nuevo sobre la pestaña "Sinóptico", para visualizar la pantalla siguiente:

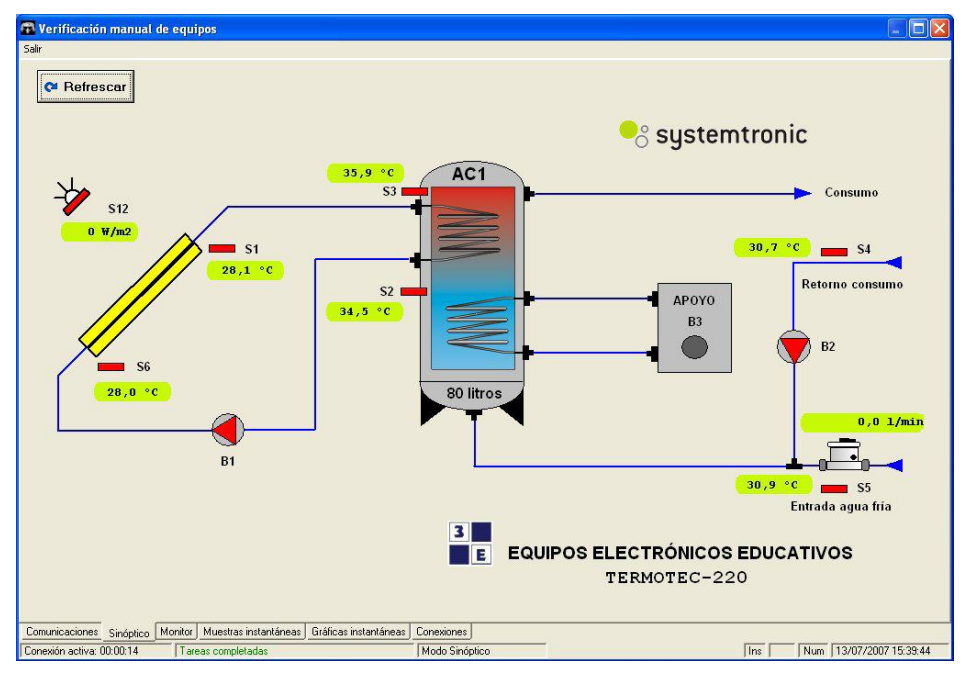

-Pulsar varias veces sobre "Refrescar" para observar el funcionamiento de la instalación. No dejar de pulsar intermitentemente sobre "Refrescar" hasta terminar este apartado.

#### -Simultáneamente, conectar el captador solar a la red eléctrica, si todavía

no lo estuviese, y encenderlo mediante su interruptor ("ON").

-Observar cómo aumenta el valor indicado por la sonda S1.

-Cuando el valor de S1-S2 sea superior al valor programado, observar que se activa la bomba B1

-Apagar el captador solar (interruptor a "OFF)

-Observar cómo disminuye el valor indicado por la sonda S1.

-Cuando el valor de S1-S2 sea inferior al valor programado, observar que se desactiva la bomba B1.Control del circuito primario

# **1.7.** Control de otros componentes

#### PRIMERA PARTE: Sistema de apoyo.

Nota: Recordar que el sistema de apoyo se controla mediante la "Función de control" **05/05 Termostato frío**, que actúa sobre el sistema de apoyo B3 de acuerdo con los valores de la sonda S3.

-Pestaña "Sinóptico": ver estado de funcionamiento del equipo de apoyo, B3.
-Explicar dicha situación en función de las temperaturas de control: ¿por qué B3 está en marcha o por qué está apagado?.

#### SEGUNDA PARTE: Circuito de consumo.

Nota: Recordar que el circuito de consumo se controla mediante la "Función de control" **04/05 Termostato diferencial**, que actúa sobre la bomba B2 de acuerdo con los valores de las sondas S3 y S4.

-Pestaña "Sinóptico": ver estado de funcionamiento de la bomba, B2.-Explicar dicha situación en función de las temperaturas de control, S3 y S4.

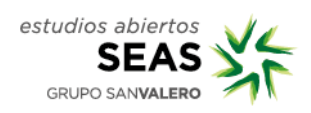

# 1.8. Análisis de funcionamiento de una instalación

Al final de este documento se adjuntan las fichas técnicas de los siguientes componentes:

-Captador solar modelo GAMELUX

-Electrocirculador del circuito primario GRUNDFOS

-Electrocirculador del circuito de ditribución GRUNDFOS

-Aerotermo

-Ventilador del aerotermo SODECA.

## 1.8.1. Campo de captadores

| MODELO DE CAPTADOR:                                 | GAMELUX N                           |
|-----------------------------------------------------|-------------------------------------|
| SUPERFICIE ÚTIL DEL CAPTADOR:                       |                                     |
| Consultar el manual del fabricante del captador (en |                                     |
| el Anexo, al final de este documento)               |                                     |
| CAMPO DE CAPTADORES                                 | 2 captadores conectados en paralelo |
| FLUIDO CALOPORTADOR                                 | Agua + anticongelante               |
| CAUDAL DEL CAPTADOR, C (L/h)                        |                                     |
| Consultar manual del fabricante del captador        |                                     |
| CAUDAL DEL CAMPO DE CAPTADORES                      |                                     |

| MODELO BOMBA DEL PRIMARIO:                                  |  |
|-------------------------------------------------------------|--|
| Ver equipo de prácticas                                     |  |
| POSICIÓN DE FUNCIONAMIENTO:                                 |  |
| CAUDAL SUMINISTRADO:                                        |  |
| Ver caudalímetro del equipo de prácticas                    |  |
| VERIFICACIÓN DEL CAUDAL:                                    |  |
| ¿El caudal suministrado es suficiente para el campo         |  |
| de captadores?                                              |  |
| PÉRDIDA DE CARGA REAL DELCIRCUITO                           |  |
| PRIMARIO, H (m.c.a)                                         |  |
| Usar la gráfica de la bomba                                 |  |
| RÉGIMEN DE FUNCIONAMIENTO DE LA BOMBA:                      |  |
| De acuerdo con lo anterior, determina el régimen de         |  |
| funcionamiento más adecuado para la bomba.                  |  |
| COMPROBACIÓN DEL CTE:                                       |  |
| Comprobar si se cumple o no la siguiente indicación         |  |
| del CTE (se trata de una indicación no obligatoria):        |  |
| "El caudal del fluido portador se determinará de            |  |
| acuerdo con las especificaciones del fabricante             |  |
| como consecuencia del diseño de su producto. En             |  |
| $v \ge 1/s$ por cada 100 m <sup>2</sup> de red de captador" |  |
|                                                             |  |
|                                                             |  |

## **1.8.2.** Electrocirculador del circuito primario

## 1.8.3. Parámetros eléctricos del electrocirculador

| INTENSIDAD DE CORRIENTE DE LA BOMBA: |  |
|--------------------------------------|--|

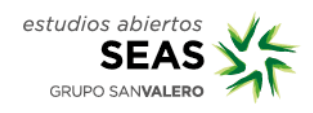

| propia bomba, la intensidad para el régimen de      |  |
|-----------------------------------------------------|--|
| funcionamiento utilizado:                           |  |
| ,                                                   |  |
| TENSION NOMINAL DE FUNCIONAMIENTO:                  |  |
| Consultar sobre la placa de características         |  |
| POTENCIA CONSUMIDA, P (W):                          |  |
| P = I x V                                           |  |
|                                                     |  |
| POTENCIA NOMINAL:                                   |  |
| Comprueba que la potencia de entrada calculada      |  |
| coincide con la indicada en la ficha técnica de la  |  |
| bomba                                               |  |
| · · · · · · · · · · · · · · · · · · ·               |  |
| CONSUMO ELECTRICO, E (W·h/día):                     |  |
| Determina el consumo eléctrico durante las horas    |  |
| previstas de funcionamiento: $E = P x t$            |  |
| COSTE DE FUNCIONAMIENTO:                            |  |
| Determina el coste de la electricidad consumida por |  |
| la bomba al mes, suponiendo 0,18 euros/KW⋅h         |  |
|                                                     |  |

## 1.8.4. Rendimiento del electrocirculador

| POTENCIA NOMINAL:                                   |  |
|-----------------------------------------------------|--|
| Indicar el valor consultado en el manual de la      |  |
| bomba.                                              |  |
| PÉRDIDA DE CARGA, H (en m.c.a.):                    |  |
| Indica el valor de pérdida de carga que es capaz de |  |
| vencer la bomba, y que se ha determinado            |  |
| anteriormente.                                      |  |
|                                                     |  |
| CAUDAL SUMINISTRADO, C (en m3/h):                   |  |
| Determinado anteriormente.                          |  |
|                                                     |  |
|                                                     |  |
| $Pn(kW) = H(m.c.a) \times C(m3/n) / 367$            |  |
| RENDIMIENTO DE LA BOMBA, Rb (%):                    |  |
| Rendimiento = potencia hidráulica / potencia        |  |
| eléctrica                                           |  |
|                                                     |  |

## 1.8.5. Energía transferida en el captador

| TEMPERATURA DE SALIDA, ts (°C):                  |  |
|--------------------------------------------------|--|
| Consultar en el panel del equipo de prácticas    |  |
| TEMPERATURA DE ENTRADA te (ºC):                  |  |
| Consultar of nonel del aguine de préstices       |  |
| Consultar el panel del equipo de practicas       |  |
| SALTO TÉRMICO EN EL CAPTADOR, ∆t (ºC):           |  |
| $\Delta t = ts - te$                             |  |
|                                                  |  |
|                                                  |  |
| tm = (te + ts) / 2                               |  |
| CAUDAL CIRCULANTE, m (L/h):                      |  |
| Determinado previamente como caudal del circuito |  |
| primario                                         |  |
| ENERGÍA APORTADA AL FLUIDO, Q (kJ/h)             |  |
| Q = m·Ce·∆t                                      |  |
|                                                  |  |
| POTENCIA TEÓRICA DEL CAPTADOR, P (W)             |  |
| P = Q / t                                        |  |
| Nota: Recordar que 1 W = 1J / 1s                 |  |
| El tiempo considerado es 1 hora = 3600 segundos. |  |

## 1.8.6. Rendimiento del captador

| MODELO DE CAPTADOR:                                                          | GAMELUX N                                        |
|------------------------------------------------------------------------------|--------------------------------------------------|
| ECUACIÓN DE RENDIMIENTO:                                                     | $R = 0,773 - 3,78 x - 0,025 \cdot G \cdot (x)^2$ |
| Comprobar en el manual del captador la ecuación declarada por el fabricante. | x= (tm-ta)/G                                     |
| INTENSIDAD DE RADIACIÓN, G (W/m2):                                           | Suponer un valor de G=750 W/m2                   |
| Considerar que para la determinación de G, se han                            |                                                  |
| tenido en cuenta los factores de corrección                                  |                                                  |
| oportunos (limpieza atmosférica, inclinación, etc)                           |                                                  |
| TEMPERATURA AMBIENTE, tamb (°C):                                             | Suponer tamb = 20°C                              |
| CÁLCULO DE "x" PARA LA ECUACIÓN:                                             |                                                  |
| x= (tm-tamb)/G                                                               |                                                  |
| CÁLCULO DEL RENDIMIENTO:                                                     |                                                  |
| Aplicar la ecuación de rendimiento declarada por el                          |                                                  |
| fabricante.                                                                  |                                                  |

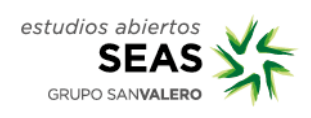

| Nota: No olvidar aplicar el factor óptico 0,94 al primer sumando |  |
|------------------------------------------------------------------|--|
| de la ecuación de rendimiento                                    |  |
|                                                                  |  |
|                                                                  |  |
|                                                                  |  |
|                                                                  |  |
|                                                                  |  |
|                                                                  |  |

## 1.8.7. Eficiencia del intercambiador de calor

| TIPO DE INTERCAMBIADOR                                           | Interno (doble envolvente) |
|------------------------------------------------------------------|----------------------------|
| TEMPERATURA A LA ENTRADA, te (°C):                               |                            |
| Consultar en el equipo de prácticas                              |                            |
| TEMPERATURA A LA SALIDA, ts (ºC):                                |                            |
| Consultar en el equipo de prácticas                              |                            |
| TEMPERATURA MÁXIMA ACUMULADOR, tmax<br>(ºC)                      |                            |
| TEMPERATURA MÍNIMA ACUMULADOR, tmin (°C)                         |                            |
| TEMPERATURA MEDIA ACUMULADOR,                                    |                            |
| tacum(°C):                                                       |                            |
| Tacum = (tmáx + tmín) / 2                                        |                            |
| CAUDAL CIRCULANTE, m (L/h):                                      |                            |
| Valor determinado anteriormente para el circuito                 |                            |
| primario                                                         |                            |
| CALOR INTERCAMBIADOR (KJ/h):                                     |                            |
| $Qi = m \cdot Ce \cdot \Delta t = m \cdot Ce \cdot (te-ts)$      |                            |
| MÁXIMA CANTIDAD DE CALOR QUE PODRÍA                              |                            |
| INTECAMBIARSE:                                                   |                            |
| $Qt = m \cdot Ce \cdot \Delta t = m \cdot Ce \cdot (te - tacum)$ |                            |
| EFICIENCIA, Ef (%):                                              |                            |
| Ef = Qi/Qt                                                       |                            |

| VERIFICACIÓN DEL AEROTERMO:                                                                                                 | Funcionamiento como disipador                                |
|----------------------------------------------------------------------------------------------------|--------------------------------------------------------------|
| MODELO:                                                                                                    | Escoclima CL 05 002 Tipo A/7/3 M<br>(www.salvadorescoda.com) |
| CAUDAL DE AGUA, C (L/h):                                                                                                    | Suponer 500 L/h                                              |
| Valor teórico, indicado por el fabricante en la ficha<br>técnica                                                            |                                                              |
| TEMPERATURA DEL AGUA A LA ENTRADA, te (°C):                                                                                 |                                                              |
| Consultar en el panel del equipo de prácticas                                                                               |                                                              |
| TEMPERATURA DEL AGUA A LA SALIDA SALIDA,<br>ts (°C)                                                                         |                                                              |
| Consultar en el panel del equipo de prácticas                                                                               |                                                              |
| ENERGÍA DISIPADA (kcal/h):                                                                                                  |                                                              |
| $Q = m \cdot Ce \cdot \Delta t = m \cdot Ce \cdot (te - ts)$                                                                |                                                              |
| RENDIMIENTO NOMINAL (kcal/h)<br>(Consultar valor en ficha técnica del fabricante, para<br>una temperatura ambiente de 15ºC) |                                                              |

## 1.8.8. Verificación del aerotermo como disipador

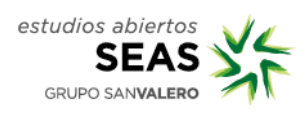

| 1.8.9. Verificación del aeroter | mo como climatizado |
|---------------------------------|---------------------|
|---------------------------------|---------------------|

| VERIFICACIÓN DEL AEROTERMO:                           | Funcionamiento como climatizador por |
|-------------------------------------------------------|--------------------------------------|
|                                                       |                                      |
| MODELO DEL VENTILADOR:                                | Sodeca HCD 25-4M                     |
| (Ver sobre el propio componente del entrenador)       |                                      |
| CAUDAL DE AIRE, V (m3/h):                             |                                      |
| (Ver ficha técnica del ventilador)                    |                                      |
| ENERGÍA CLIMATIZACIÓN (kcal/h):                       |                                      |
| (Coincide con el valor de disipación, calculado en el |                                      |
| apartado anterior)                                    |                                      |
| TEMPERATURA AMBIENTAL INICIAL, tambi (°C):            | 20°C                                 |
| (Valor estimado)                                      |                                      |
| MASA DE AIRE CALENTADA POR HORA, M (kg):              |                                      |
| $M = D \times V$                                      |                                      |
| Dato: Densidad del aire = 1.25 Kg/m°                  |                                      |
| INCREMENTO DE TEMPERATURA, Δt (°C):                   |                                      |
| Q = m⋅Ce⋅ Dt                                          |                                      |
| $\Delta t = Q / (m \cdot Ce)$                         |                                      |
| Nota: Calor especifico del aire = 0.24 Kcal/(kg·°C)   |                                      |
| TEMPERATURA AMBIENTE FINAL, tambf (°C):               |                                      |
| $tambf = \Delta t + tambi$                            |                                      |
| Nota: Calor especifico del aire = 0.24 Kcal/(kg·°C)   |                                      |
| VOLUMEN CALEFACTABLE EN 1 HORA, V(m3):                |                                      |
| (Teóricamente, y sin considerar otros factores, el    |                                      |
| volumen a calefactar en 1 hora es igual al caudal de  |                                      |
|                                                       |                                      |
| DIMENSIONES DEL RECINTO CALEFACTABLE:                 | L =                                  |
| Considerando el recinto de base cuadrada de lado L    | Superficie = L xL = m2               |
| y altura n=3 m $V = 1^2 x b$                          |                                      |
| $I = (V/h)^{0.5}$                                     |                                      |
| - (****)                                              |                                      |

# 1.9. Cálculo de pérdidas de radiación.

Se van a determinar las pérdidas de radiación por orientación, inclinación y sombras. Para ello se va a usar el software "CTE Solar". Acceder desde "Inicio: Programas: CTE Solar" y elegir la opción para el cálculo de pérdidas por sombras.

Enunciado: Considerar una instalación que se va a realizar en Madrid, estando los captadores inclinados 30º y orientados 10º al Sudeste (superposición arquitectónica).

a) Determinar el porcentaje de pérdidas de irradiación solar provocadas por las sombras arrojadas por ese perfil de obstáculos.

| Alineación  | $\Lambda = 100 \text{ mult} \approx (0)$ | Elovación $\beta$ (0) |
|-------------|------------------------------------------|-----------------------|
| Allifeacion | Azimut a (*)                             |                       |
| OA          | -45                                      | 27                    |
| OB          | -32                                      | 27                    |
| OC          | -32                                      | 20                    |
| OD          | -17                                      | 20                    |
| OE          | 0                                        | 25                    |
| OF          | 22                                       | 20                    |
| OG          | 35                                       | 20                    |
| OH          | 35                                       | 41                    |
| OI          | 55                                       | 41                    |

Los valores de elevación y acimut correspondientes al perfil de obstáculos son:

-Representa el perfil de obstáculos en el diagrama de trayectorias solares del software.

-Seleccionar la tabla de referencia cuyos valores de  $\beta$  y  $\alpha$  sean más parecidos a los de los captadores de la instalación en estudio ( $\beta$ =30° y  $\alpha$ =-10°).

Resultado: 6%

El proceso de resolución puede verse en el Pliego de Condiciones para Instalaciones Solares Térmicas del I.D.A.E. (Instituto para la Diversificación y el Ahorro de la Energía), www.idae.es

## b) Estimar las pérdidas por orientación e inclinación.

-Usar el diagrama de pérdidas por orientación e inclinación del software.

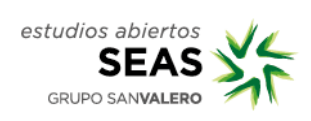

# 1.10. Dimensionado del campo de captadores (método F-chart).

Usar el software "CTE Solar". Ejecutarlo desde "Inicio: Programas: CTE Solar". Elegir la opción para el dimensionado del campo de captadores.

Considerar un bloque de viviendas de nueva construcción situado en la ciudad de Zaragoza. El edificio consta de 24 viviendas repartidas en 6 plantas, a razón de 4 viviendas por planta.

Todas las viviendas son iguales y constan de 3 dormitorios dobles.

Disponen de gas natural como energía convencional.

Una de las fachadas del edificio está orientada al Sur. La cubierta superior del edificio es una terraza plana accesible y transitable, con un murete de 0,5m de altura en todo su perímetro.

# 1.11. Anexo de fichas técnicas.

## 1.11.1. Captador modelo GAMELUX

Manual de Instalación Captador Gamesa Gamelux N

El valor de la Energía

1. ESPECIFICACIONES TÉCNICAS

1.1. CARACTERISTICAS CONSTRUCTIVAS

| Dimensiones exteriores:<br>(2.138 x 1.066 x 97 mm)    | Superficie útil de captación: 2.1 m2<br>Superficie total del captador: 2.25 m2<br>Peso en vacío: 39 Kg.<br>Capacidad del captador:1.85 l                                                              |
|-------------------------------------------------------|----------------------------------------------------------------------------------------------------|
| Caja del captador:                                    | Aluminio anodinado                                                                                                    |
| Cobertura transparente:<br>(Cristal templado)         | Transmisividad: 91,10%<br>Espesor: 3,2 mm                                                                                                    |
| Aislamiento térmico:<br>(Lana de roca con velo negro) | Parte posterior: 40mm<br>Marcos laterales:20mm                                                                                                    |
| Absorbedor selectivo                                  | Recubrimiento absorbente: NiOx / Ni<br>Tratamiento de la superficie: Sputtering<br>Absortividad: 95%(±2)<br>Emisividad: 7%(±2)<br>Material de las bandas: Aluminio con tubos de<br>cobre preembutidos |
| Tubos del absorbedor                                  | Material: Cobre<br>Número de tubos: 7<br>Diámetro externo/interno: 12/10<br>Unión por embutición tubos y banda absorbente                                                                             |
| Tubos colectores                                      | Material: Cobre<br>Diámetro externo: 22 mm                                                                                                    |

1.2. CARACTERISTICAS DE FUNCIONAMIENTO

| Presión máxima de trabajo:                             | 6                     |
|--------------------------------------------------------|-----------------------|
| Presión de tarado<br>(ensayo de estanqueidad):         | 12 bar                |
| Numero máximo de captadores<br>conectados en paralelo: | 6                     |
| Numero máximo de captadores<br>conectados en serie:    | 3 (RITE)              |
| Caudal recomendado:                                    | 120- 150 l/h captador |

1.3. CURVA DE RENDIMIENTO DE CAPTADOR

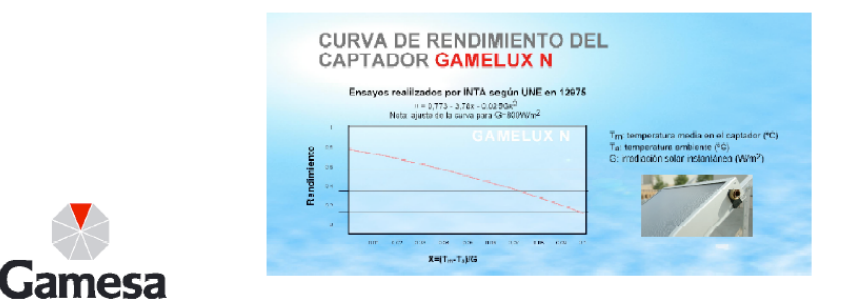

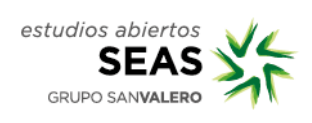

|                                    | Creado Por: -                                                                                                    |                                                                                                    |
|------------------------------------|----------------------------------------------------------------------------------------------------|----------------------------------------------------------------------------------------------------|
|                                    | relefono: -                                                                                                    |                                                                                                    |
|                                    | rax: -                                                                                                    |                                                                                                    |
|                                    | Datos: -                                                                                                    |                                                                                                    |
| Valor                              | H                                                                                                    | UPS 15-60 130, 1*230 V, 50H                                                                                                    |
| UPS 15-60 130                      | [m]                                                                                                    | Q = 2 m³/h                                                                                                    |
| 96281471                           | 6,0 -                                                                                                    | H = 2.97 m                                                                                                    |
| 5700830458259                      |                                                                                                    | Temp. del líquido = 60 °C                                                                                                    |
|                                    | 5,5                                                                                                    | Densidad = 0 kg/m³                                                                                                    |
|                                    | 5,0                                                                                                    |                                                                                                    |
| 3                                  |                                                                                                    |                                                                                                    |
| 2 m³/h                             | 4,5                                                                                                    |                                                                                                    |
| 2.96 m                             | 4,0                                                                                                    |                                                                                                    |
| 60 dm                              |                                                                                                    |                                                                                                    |
| 110                                | 3,5 -                                                                                                    |                                                                                                    |
| VDE,GS                             | 3,0                                                                                                    |                                                                                                    |
|                                    |                                                                                                    |                                                                                                    |
| Fundición                          | 2,5                                                                                                    |                                                                                                    |
| Fundición                          | 2.0-                                                                                                    |                                                                                                    |
|                                    |                                                                                                    |                                                                                                    |
| Compuesto PES/PP                   | 1,5                                                                                                    | $\times$ $\times$ $\times$                                                                                                    |
| Compuesto, I ES/11                 | 10-                                                                                                    |                                                                                                    |
|                                    |                                                                                                    |                                                                                                    |
| 40 °C                              | 0,5                                                                                                    |                                                                                                    |
| 10 bar                             |                                                                                                    |                                                                                                    |
| G 1                                | 0 0,5 1,0                                                                                                    | 1,5 2,0 2,5 3,0 Q [m³/h                                                                                                    |
| PN 10                              |                                                                                                    |                                                                                                    |
| ו y 130 mm                         |                                                                                                    |                                                                                                    |
|                                    |                                                                                                    |                                                                                                    |
| Agua de calefacción                |                                                                                                    |                                                                                                    |
| 2 110 °C                           |                                                                                                    |                                                                                                    |
| 60 °C                              |                                                                                                    |                                                                                                    |
| 0 kg/m <sup>3</sup>                |                                                                                                    |                                                                                                    |
|                                    |                                                                                                    |                                                                                                    |
| FOIM                               |                                                                                                    |                                                                                                    |
| 50 W                               |                                                                                                    |                                                                                                    |
| 70 W                               |                                                                                                    |                                                                                                    |
| 50 Hz                              |                                                                                                    |                                                                                                    |
| 1 x 230 V                          |                                                                                                    |                                                                                                    |
| 0.22.4                             |                                                                                                    |                                                                                                    |
| 0.27 A                             |                                                                                                    |                                                                                                    |
| 03A                                |                                                                                                    |                                                                                                    |
| 2.5 uF                             |                                                                                                    |                                                                                                    |
| IP44                               |                                                                                                    |                                                                                                    |
| F                                  |                                                                                                    |                                                                                                    |
| None                               |                                                                                                    |                                                                                                    |
| Impedance protected                |                                                                                                    |                                                                                                    |
|                                    | 1                                                                                                    |                                                                                                    |
|                                    |                                                                                                    |                                                                                                    |
|                                    |                                                                                                    |                                                                                                    |
| 9H                                 |                                                                                                    |                                                                                                    |
| 9H                                 |                                                                                                    |                                                                                                    |
| 9H<br>2.3 kg                       |                                                                                                    |                                                                                                    |
| 9H<br>2.3 kg<br>2.5 kg             |                                                                                                    |                                                                                                    |
| 9H<br>2.3 kg<br>2.5 kg<br>0.004 m3 |                                                                                                    |                                                                                                    |
|                                    | Valor           UPS 15-60 130           96281471           5700830458259           3           2 m³/h           2.96 m           60 dm           110           VDE,GS           Fundición           EN-JL1030           ASTM 30 B           Compuesto, PES/PP           40 °C           10 bar           G 1           PN 10           Ny 130 mm           Agua de calefacción           2 110 °C           60 °C           0 kg/m³           50 W           60 W           70 W           50 Hz           1 x 230 V           0.22 A           0.27 A           0.3 A           2.5 µF           IP44           F           None | Valor       -         UPS 15-60 130       96281471         5700830458259       5,0         3       2 m³/h         2.96 m       6,0         60 dm       110         VDE,GS       3,0         Fundición       2,0         FN-JL 1030       1,5         ASTM 30 B       2,0         Compuesto, PES/PP       1,0         40 °C       10 bar         G 1       PN 10         hy 130 mm       0,5         50 W       60 °C         0 kg/m³       50 W         50 W       60 W         50 Hz       1 x 230 V         0.22 A       0.27 A         0.3 A       2,5 µF         IP44       F |

## 1.11.2. Electrocirculador primario

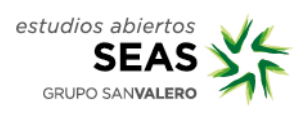

## 1.11.3. Electrocirculador secundario

|                                                                                                    |                                                       | Creado Por: -                                   |
|----------------------------------------------------------------------------------------------------|-------------------------------------------------------|-------------------------------------------------|
|                                                                                                    |                                                       | Teléfono: -                                     |
| GRUNDF                                                                                                    | DS°21                                                 | Fax: -                                          |
|                                                                                                    |                                                       | Datos: -                                        |
| Jescripción                                                                                                    | Valor                                                 | H UPS 15-50 130, 1*230 V, 50Hz                  |
| Producto:                                                                                                    | LIPS 15 50 120                                        | [m] Líquido bombeado = Agua                     |
| Código:                                                                                                    | 96281418                                              | 5.0 - Temp. del líquido = 20 °C                 |
| Vúmero EAN:                                                                                                    | 5700830497401                                         | 4.5-                                            |
|                                                                                                    |                                                       | 4.0                                             |
| écnico:                                                                                                    |                                                       | 3.5                                             |
| Iº de velocidad:                                                                                                    | 3                                                     | 3.0                                             |
| Altura máxima:                                                                                                    | 50 dm                                                 | 2.5                                             |
| Jase TF:                                                                                                    | 110                                                   | 2.0                                             |
| lomologaciones en placa:                                                                                                    | VDE,GS                                                | 1.5                                             |
| And the latest                                                                                                    |                                                       | 1.0                                             |
| Aateriales:                                                                                                    | Fundición                                             | 0.5                                             |
| Juerpo filuraulico.                                                                                                    | EN II 1030                                            | 0.0                                             |
|                                                                                                    | ASTM 30 B                                             | 0 0,5 1,0 1,5 2,0 2,5 3,0 Q [m <sup>-</sup> /h] |
| mpulsor:                                                                                                    | Compuesto PES/PP                                      |                                                 |
|                                                                                                    |                                                       | 40                                              |
| nstalación:                                                                                                    |                                                       |                                                 |
| Amb. máx. con líquido a 80ºC:                                                                                                    | 40 °C                                                 | 20                                              |
| Presión de trabajo máxima:                                                                                                    | 10 bar                                                |                                                 |
| )iámetro de conexiones:                                                                                                    | G 1                                                   |                                                 |
| Presión:                                                                                                    | PN 10                                                 |                                                 |
| Distancia entre conexiones de aspiración<br>lescarga:                                                                                                    | y 130 mm                                              |                                                 |
| _íquido:                                                                                                    |                                                       |                                                 |
| íquido bombeado:                                                                                                    | Agua                                                  |                                                 |
| Rango de temperatura del líquido:                                                                                                    | 2 110 °C                                              |                                                 |
| emp. líquido:                                                                                                    | 20 °C                                                 |                                                 |
| Densidad:                                                                                                    | 998.2 kg/m <sup>3</sup>                               |                                                 |
| /iscosidad cinemática:                                                                                                    | 1 mm2/s                                               |                                                 |
|                                                                                                    |                                                       |                                                 |
| Jatos electricos:                                                                                                    | 25.14                                                 | 75 51 28 102                                    |
| Potencia de entrada en velocidad 1.                                                                                                    | 30 VV                                                 |                                                 |
| otencia de entrada en velocidad 2.                                                                                                    | 45 W                                                  |                                                 |
| recuencia de alimentación:                                                                                                    | 50 Hz                                                 |                                                 |
| ensión nominal:                                                                                                    | 1 x 230 V                                             |                                                 |
| ntensidad en velocidad 1:                                                                                                    | 0.16 A                                                | 4                                               |
| ntensidad en velocidad 2:                                                                                                    | 0.2 A                                                 | II.                                             |
| Corriente en velocidad 3:                                                                                                    | 0.23 A                                                |                                                 |
| amaño condensador - Funcionamiento:                                                                                                    | 2 µF                                                  |                                                 |
|                                                                                                    | IP44                                                  | 2 7 2                                           |
| Grado de protección (IEC 34-5):                                                                                                    | F                                                     | \∑-,                                            |
| Grado de protección (IEC 34-5):<br>Clase de aislamiento (IEC 85):                                                                                                    |                                                       |                                                 |
| Grado de protección (IEC 34-5):<br>Clase de aislamiento (IEC 85):<br>Protección del motor:                                                                                                    | None                                                  |                                                 |
| Grado de protección (IEC 34-5):<br>Clase de aislamiento (IEC 85):<br>Protección del motor:<br>Protección térmica:                                                                                            | None<br>Impedance protected                           |                                                 |
| Grado de protección (IEC 34-5):<br>Clase de aislamiento (IEC 85):<br>Protección del motor:<br>Protección térmica:<br>Protección térmica:                                                                     | None<br>Impedance protected                           |                                                 |
| Brado de protección (IEC 34-5):<br>Clase de aislamiento (IEC 85):<br>Protección del motor:<br>Protección térmica:<br>Paneles control:<br>Posición caja de terminales:                                        | None<br>Impedance protected                           |                                                 |
| Grado de protección (IEC 34-5):<br>Clase de aislamiento (IEC 85):<br>Protección del motor:<br>Protección térmica:<br>Paneles control:<br>Posición caja de terminales:<br>Dtros:                              | None<br>Impedance protected<br>9H                     |                                                 |
| Grado de protección (IEC 34-5):<br>Clase de aislamiento (IEC 85):<br>Protección del motor:<br>Protección térmica:<br>Paneles control:<br>Posición caja de terminales:<br>Dtros:<br>Peso neto:                | None<br>Impedance protected<br>9H<br>2.3 kg           |                                                 |
| Grado de protección (IEC 34-5):<br>Clase de aislamiento (IEC 85):<br>Protección del motor:<br>Protección térmica:<br>Paneles control:<br>Posición caja de terminales:<br>Dtros:<br>Peso neto:<br>Peso bruto: | None<br>Impedance protected<br>9H<br>2.3 kg<br>2.5 kg |                                                 |

## 1.11.4. Aerotermo disipador

|   | Caudal |       | Modelo Aerotermo |       |       |        |        |        |        |        |        |        |        |
|---|--------|-------|------------------|-------|-------|--------|--------|--------|--------|--------|--------|--------|--------|
|   | (l/h)  | A 7/2 | A 7/3            | A 9/2 | A 9/3 | A 10/2 | A 10/3 | A 12/2 | A 12/3 | A 14/2 | A 14/3 | A 16/2 | A 16/3 |
| ſ | 250    | 0,10  | -                | -     | -     | -      | -      | -      | -      | -      | -      | -      | -      |
|   | 500    | 0,25  | 0,15             | -     | -     | -      | -      | -      | -      | -      | -      | -      | -      |
|   | 750    | 0,45  | 0,25             | 0,20  | 0,15  | -      | -      | -      | -      | -      | -      | -      | -      |
|   | 1.000  | 0,75  | 0,40             | 0,35  | 0,25  | 0,40   | 0,25   | -      | -      | -      | -      | -      | -      |
|   | 1.250  | -     | -                | 0,70  | 0,40  | 0,55   | 0,30   | 0,40   | 0,30   | -      | _      | -      | _      |
|   | 1.500  | -     | -                | 0,80  | 0,50  | 0,80   | 0,35   | 0,55   | 0,40   | -      | _      | -      | _      |
|   | 1.750  | -     | -                | -     | _     | 1      | 0,55   | 0,70   | 0,50   | 0,50   | 0,30   | -      | -      |
|   | 2.000  | -     | -                | _     | _     | 1,25   | 0,60   | 0,80   | 0,50   | 0,60   | 0,35   | 0,50   | 0,20   |
|   | 2.250  | -     | -                | _     | _     | 1,50   | 0,70   | 1      | 0,55   | 0,75   | 0,45   | 0,60   | 0,35   |
|   | 2.500  | -     | -                | _     | _     | -      | -      | 1,20   | 0,60   | 0,85   | 0,50   | 0,70   | 0,50   |
|   | 2.750  | _     | _                | _     | _     | -      | -      | 1,40   | 0,80   | 1      | 0,60   | 0,80   | 0,60   |
|   | 3.000  | _     | _                | _     | _     | -      | -      | _      | -      | 1,10   | 0,75   | 1      | 0,65   |
|   | 3.500  | -     | -                | -     | _     | -      | -      | -      | -      | 1,60   | 0,85   | 0,20   | 0,80   |
|   | 4.000  | -     | -                | -     | -     | -      | -      | -      | -      | -      | -      | 1,70   | 1      |
|   | 4.500  | -     | -                | -     | -     | -      | -      | -      | -      | -      | -      | 1,85   | 1,20   |
|   | 5.000  | _     | _                | _     | _     | _      | _      | _      | _      | _      | _      | 2.10   | 1.40   |

#### • Pérdida de carga en batería de agua en m. c.d.a.

• Rendimientos aerotermos agua (Kcal/h)

| Tine | Entrada   | Caudal |        | AGUA C         | ALIENTE        |        |        | VAPOR  |        | Ø      |
|------|-----------|--------|--------|----------------|----------------|--------|--------|--------|--------|--------|
| про  | aire (°C) | (m³)   | 60/50° | <b>70/60</b> ° | <b>80/70</b> ° | 90/80° | 1 Kg   | 1,5 Kg | 2 Kg   | Conex. |
| 7/2  | 5         | 450    | 3.100  | 3.800          | 4.500          | 5.000  | 6.000  | 6.250  | 6.500  | 2/4"   |
| 112  | 15        | 450    | 2.150  | 2.980          | 3.800          | 4.850  | 4.850  | 5.050  | 5.250  | 3/4    |
| 7/0  | 5         | 400    | 3.700  | 4.700          | 5.600          | 6.600  | 7.900  | 8.230  | 8.560  | 0/4"   |
| 1/3  | 15        | 400    | 3.000  | 3.800          | 4.600          | 5.000  | 6.480  | 6.750  | 7.000  | 3/4    |
| 0/0  | 5         | 1 000  | 6.800  | 8.400          | 10.200         | 12.000 | 14.500 | 15.200 | 15.900 | 3/4"   |
| 9/2  | 15        | 1.200  | 5.000  | 6.800          | 8.600          | 10.600 | 12.800 | 13.400 | 13.900 |        |
| 0/2  | 5         | 1 100  | 9.200  | 11.200         | 13.500         | 15.600 | 19.000 | 19.800 | 20.600 | 4.0    |
| 9/3  | 15        | 1.100  | 6.800  | 9.000          | 11.200         | 13.500 | 16.300 | 16.980 | 17.700 | 1      |
| 10/0 | 5         | 0.000  | 10.000 | 13.500         | 16.000         | 19.800 | 22.300 | 23.300 | 24.200 | 0/4"   |
| 10/2 | 15        | 2.000  | 9.000  | 11.200         | 12.200         | 14.900 | 20.200 | 21.000 | 21.850 | 3/4    |
| 10/2 | 5         | 1 050  | 13.300 | 16.600         | 20.500         | 25.500 | 30.600 | 31.875 | 33.150 | 4.0    |
| 10/3 | 15        | 1.850  | 9.950  | 13.300         | 17.200         | 21.600 | 25.900 | 27.000 | 28.000 |        |
| 10/0 | 5         | 2 000  | 17.500 | 21.600         | 25.000         | 29.200 | 33.500 | 34.900 | 36.300 | 4.1    |
| 12/2 | 15        | 3.000  | 12.600 | 17.100         | 21.600         | 25.200 | 30.200 | 31.500 | 32.700 | 1      |
| 10/2 | 5         | 0.950  | 22.200 | 27.300         | 32.300         | 38.300 | 47.200 | 49.200 | 51.150 | 4 4/4" |
| 12/3 | 15        | 2.650  | 16.500 | 22.200         | 27.300         | 32.100 | 40.000 | 41.670 | 43.350 | 1-1/4  |
| 14/0 | 5         | 4 000  | 22.800 | 28.800         | 33.600         | 39.500 | 44.600 | 46.500 | 48.360 | 4.1    |
| 14/2 | 15        | 4.000  | 16.800 | 22.800         | 28.800         | 34.600 | 40.300 | 42.000 | 43.680 | 1      |
| 14/2 | 5         | 2 950  | 30.000 | 36.900         | 44.800         | 51.900 | 63.700 | 66.350 | 69.050 | 4 4/4" |
| 14/3 | 15        | 3.650  | 23.000 | 30.000         | 36.900         | 45.000 | 54.000 | 56.250 | 58.500 | 1-1/4  |
| 16/2 | 5         | 5 750  | 32.700 | 41.400         | 49.800         | 58.600 | 64.200 | 66.875 | 69.550 | 1 1/4" |
| 10/2 | 15        | 5.750  | 24.800 | 32.700         | 41.200         | 50.000 | 57.960 | 60.375 | 62.800 | 1-1/4  |
| 16/2 | 5         | E E00  | 44.200 | 54.300         | 65.500         | 75.600 | 91.000 | 94.800 | 98.600 | 1 1/0" |
| 10/3 | 15        | 5.500  | 33.500 | 44.200         | 54.400         | 65.500 | 77.200 | 30.400 | 83.600 | 1-1/2  |

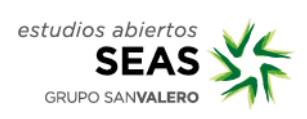

## 1.11.5. Aerotermo ventilador

0.0

0.0

0.0

0.0

0.0

0.0

0.0

0.0

dB(A)

## SOPECA BDA

#### HCD-25-4M

Ventiladores helicoidales murales, con hélice en chapa de aluminio, motores de espira de sombra y cable de conexión incorporado.

| Peso aprox.:                     | 1.6   | Kg     |
|----------------------------------|-------|--------|
| Peso aprox.:                     | 1.6   | Kg     |
| Nivel P. sonora (Lp):            | 43    | dB(A)  |
| Velocidad de descarga:           | 0.0   | m/s    |
| Caudal máx.:                     | 960   | m³/h   |
| Potencia:                        | 0.041 | Kw     |
| Intensidad max. admisible 690 V. | 0.0   | A      |
| Intensidad máx. admisible 400 V: | 0.0   | ]A     |
| Intensidad máx. admisible 230 V: | 0.25  | A      |
| Velocidad:                       | 1340  | r.p.m. |

- Descripción de la serie
- Características técnicas
- Dimensiones
- Curva Informe
- Accesorios

#### **BIBLIOGRAFIA RECOMENDADA:**

-Manual SEAS, Energía Solar Térmica.

-Manuales de instalación de los diferentes elementos hidráulicos a utilizar.

-Código Técnico de la Edificación CTE, documento DB HE-4 (www.codigotecnico.org)

-Pliego de Condiciones para Instalaciones Solares Térmicas del I.D.A.E. (Instituto para la Diversificación y el Ahorro de la Energía), www.idae.es

#### MATERIALES NECESARIOS:

2 entrenadores TERMOTEC 220

2 ordenadores PC con salida RS-232

Ordenadores PC con software CTE-Solar

Otros: Bomba manual de llenado (con conexión hembra <sup>3</sup>/<sub>4</sub>"), teflón, juego de destornilladores planos y phillips, abrazaderas 12-20 mm, alargaderas eléctricas con conexión múltiple, prolongadores para cable RS232.

## ASPECTOS A VALORAR:

No aplicable

## **DURACIÓN DE LA PRÁCTICA:**

Máximo 4 horas

## SOLUCIÓN DE LA PRÁCTICA:

No aplicable

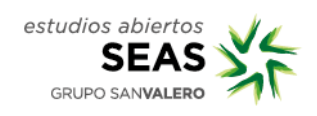